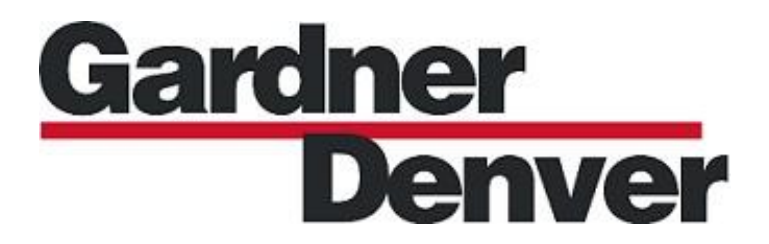

## **Industrial Scroll Compressor**

## **Deluxe Controller**

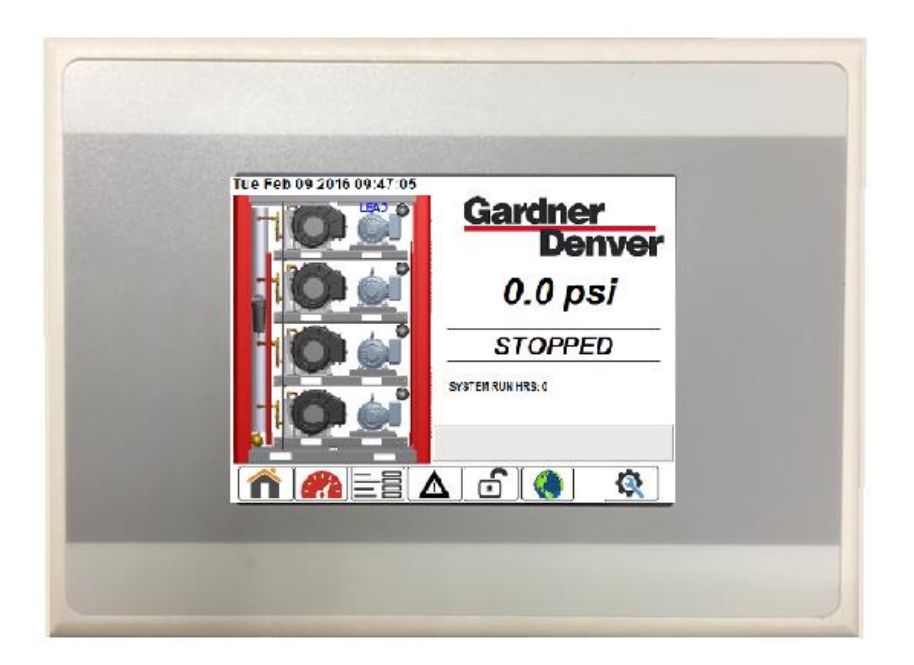

# **USER'S MANUAL**

Form No. CQGF3408 Ver. 02 07/24/2019

#### WARNING - PROHIBITION - MANDATORY LABEL INFORMATION

Gardner Denver Scroll compressors are the result of advanced engineering and skilled manufacturing. To be assured of receiving maximum service from this machine, the owner must exercise care in its operation and maintenance. This book is written to give the operator and maintenance department essential information for day-to-day operation, maintenance and adjustment. Careful adherence to these instructions will result in economical operation and minimum downtime.

Boxed text formats are used, within this manual, to alert users of the following conditions:

Safety Labels are used, within this manual and affixed to the appropriate areas of the compressor package, to alert users of the following conditions:

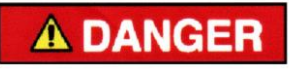

Indicates a hazard with a high level of risk, which if not avoided, <u>WILL</u> result in death or serious injury.

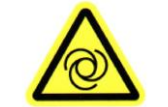

Equipment Starts Automatically

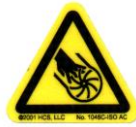

Cutting of Finger or Hand Hazard – Rotating Impeller Blade

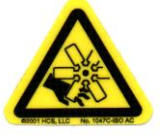

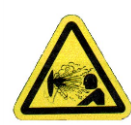

Health Hazard - Explosive Release of Pressure

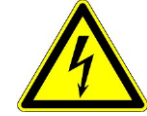

High Voltage – Hazard of Shock, Burn, or Death Present until Electrical Power is Removed

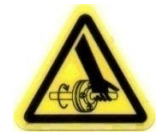

Entanglement of Fingers or Hand/Rotating Shaft

Cutting of Finger or Hand Hazard – Rotating Fan Blade

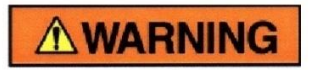

Indicates a hazard with a medium level of risk which, if not avoided, <u>COULD</u> result in death or serious injury.

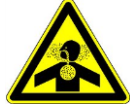

Asphyxiation Hazard - Poisonous Fumes or Toxic Gases in Compressed Air

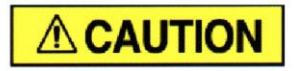

Indicates a hazard with a low level of risk which, if not avoided, <u>MAY</u> result in a minor or moderate injury.

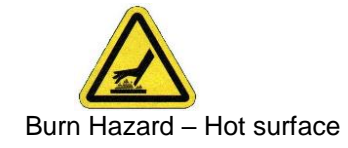

## **PROHIBITION/MANDATORY ACTION REQUIREMENTS**

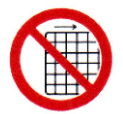

Do not Operate Compressor with Guard Removed

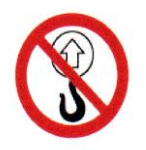

Do Not Lift Equipment with Hook – No Lift Point

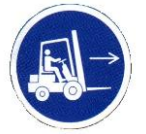

Handle Package at Forklift Points Only

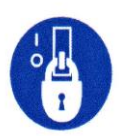

Lockout Electrical Equipment in De-Energized State

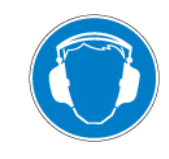

Loud Noise Hazard – Wear Ear Protection

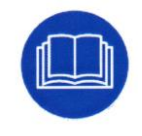

Read the Operator's Manual Before Proceeding with Task

#### SAFETY PRECAUTIONS

Safety is everybody's business and is based on your use of good common sense. All situations or circumstances cannot always be predicted and covered by established rules. Therefore, use your past experience, watch out for safety hazards and be cautious. Some general safety precautions are given below:

## **A DANGER**

Failure to observe these notices will result in injury to or death of personnel.

- Keep fingers and clothing away from rotating fan, drive coupling/belting, etc.
- <u>Disconnect the compressor unit</u> from its power source, lockout and tagout before working on the unit this machine is automatically controlled and may start at any time.
- <u>Do not loosen or remove</u> the enclosure or belt covers, or break any connections, etc., in the compressor air system until the unit is shut down and the air pressure has been relieved.
- <u>Electrical shock</u> can and may be fatal.
- <u>Perform all wiring</u> in accordance with the National Electrical Code (NFPA-70) and any applicable local electrical codes. Wiring and electrical service must be performed only by qualified electricians.
- <u>Open main disconnect switch</u>, lockout and tagout and check for voltage before working on the control.

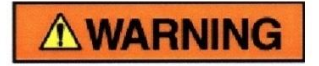

Failure to observe these notices could result in damage to equipment.

- Stop the unit if any repairs or adjustments on or around the compressor are required.
- <u>Do not use the air discharge</u> from this unit for breathing not suitable for human consumption.
- <u>An Excess Flow Valve</u> should be on all compressed air supply hoses exceeding 1/2 inch inside diameter (OSHA Regulation, Section 1926.302).
- <u>Do not exceed</u> the rated maximum pressure values shown on the nameplate.
- <u>Do not operate unit</u> if safety devices are not operating properly. Check periodically. Never bypass safety devices.

#### TABLE OF CONTENTS

| SECTION 1 F | REVISION HISTORY AND SOFTWARE COMPATIBILITY | .6<br>.7   |
|-------------|---------------------------------------------|------------|
| 2.1 Deluxe  | Controller Features                         | .7         |
| SECTION 3 ( | CONTROLLER OPERATION AND NAVIGATION         | . 8        |
| 3.1 Hom     | e Screen                                    | .8         |
| 3.1.1       | Date and Time                               | 9          |
| 3.1.2       | System Illustration                         | .9         |
| 3.1.3       | Navigational Icon Banner                    | 10         |
| 3.1.4       | System Pressure                             | 10         |
| 3.1.5       | Control State                               | 11         |
| 3.1.6       | System Run Hours                            | 11         |
| 3.1.7       | Advisory Window                             | 11         |
| 3.2 Svst    | em Monitoring                               | 12         |
| 3.3 Setti   | ngs                                         | 12         |
| 3.3.1       | Control                                     | 13         |
| 3.3.1.1     | Target Pressure                             | 13         |
| 3.3.1.2     | Remote Halt                                 | 13         |
| 3.3.1.3     | Auto Restart                                | 14         |
| 3.3.1.4     | Auto Restart Delay                          | 15         |
| 3.3.2       | Configuration                               | 15         |
| 3.3.2.1     |                                             | 16         |
| 3322        | Pressure Unit                               | 16         |
| 3323        | Temperature Unit                            | 16         |
| 3324        | Horse Power                                 | 16         |
| 3324        | Network Configuration                       | 17         |
| 3326        | Date/Time Set                               | 17         |
| 3327        | Pump Type                                   | 18         |
| 333         | AutoRun Schedule                            | 18         |
| 3331        | AutoRun Enable                              | 19         |
| 3332        | Start Time                                  | 19         |
| 3333        | Ston Time                                   | 19         |
| 3334        | AutoRun Mode                                | 19         |
| 334         | Factory Settings                            | 20         |
| 3341        | Activation Pressure Delta                   | 20         |
| 3342        | Activation Timer                            | 20         |
| 3343        | Deactivation Timer                          | 20         |
| 3344        | Compressor Brand                            | 20         |
| 3315        | Enced Alternation Timer                     | 21         |
| 3346        | High Discharge Temperature                  | 21         |
| 3347        | High Discharge Preseure                     | 21         |
| 3.4 Δları   | m l og                                      | 22         |
| 3.5 Logi    | n                                           | - <u>~</u> |
| 3.6 Mair    | Itenance                                    | 24         |
| 361         | Maintenance Timers                          | 24         |
| 3611        | Maintenance Timers Configuration            |            |
| 362         | Compressor Enable                           | 26         |
| 363         | Motor log                                   | 26         |
| 363         | Diagnostics                                 | 27         |
| SECTION 4 V | VEB SERVER ACCESS                           | 28         |
| SECTION 5 F | RROR MANAGEMENT                             | 20         |
| 5 1 Advisor | v Warnings                                  | 20         |
| 5.2 Shutdo  | wn Faults                                   | 30         |
| SECTION 6   | AODBUS COMMUNICATION                        | 20<br>31   |
| 6 1 Modbus  | s Address Man                               | λ1<br>λ1   |
| 611         | Advisory & Shutdown Registers               | ۰.<br>1    |
| 612         | System Operating Parameter Registers        | 32         |
| <b>_</b>    |                                             |            |

#### SECTION 1 REVISION HISTORY AND SOFTWARE COMPATIBILITY

| Version | Date              | Notes         | Current Controller<br>Firmware Version |
|---------|-------------------|---------------|----------------------------------------|
| 00      | February 26, 2016 | First release | 3.5.7                                  |
| 01      | April 1, 2017     |               | 3.5.7                                  |
| 02      | July 24, 2019     |               | 3.5.7                                  |

#### SECTION 2 GENERAL INFORMATION

The Deluxe controller's application software was written specifically for use on Gardner Denver Industrial Scroll air compressors and is capable of controlling multiplex systems containing up to four scroll pumps. The compressor systems utilize traditional DOL motor starters as standard which are controlled via an intelligent flat cable In-Panel wiring system called SmartWire-DT. The SmartWire-DT system simplifies panel wiring and reduces installation, commissioning, and troubleshooting time. The controller also monitors all necessary temperature and pressure points within the compressor system in order to safely operate the machine and satisfy user air demand. The controller displays a comprehensive overview of the system status and allows easy access to operational parameters such as pressure set points, alarms and language selection.

#### 2.1 Deluxe Controller Features

- ✓ PLC controlled
- ✓ Low voltage 24VDC operation with SmartWire DT communication
- ✓ Expandable I/O to meet the need of large compressor packages
- ✓ 4-20mA analog inputs to support analog pressure transducers
- ✓ Analog PT1000 RTD inputs to support temperature transducers
- ✓ Secured Data (SD) Card slot
- ✓ 3.5" (320x240) full color display with LED back light
- ✓ Resistive touch screen
- ✓ Easy to use, intuitive screen navigation and menu structure
- ✓ Password protection scheme
- ✓ Integral Webserver
- ✓ Multiple language support

#### SECTION 3 CONTROLLER OPERATION AND NAVIGATION

The Scroll Deluxe Controller is broken down into six areas of control, display, and configuration. Each of these are accessible through the banner located at the bottom of most screens. These six areas are: the Home Screen, System Monitoring, Settings, Alarm Log, Login, and Maintenance. Additionally the home screen's navigation banner provides a direct path to the language selection screen.

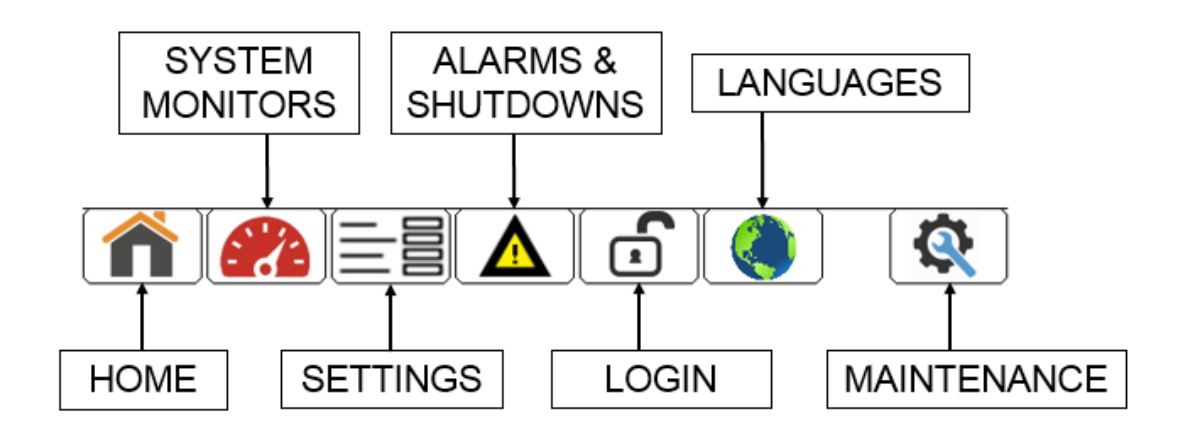

Figure 3-1: Navigational Banner

Some of the menus and functions contained in the controller are password protected, and availability is setup through a four tiered accessibility structure: CUSTOMER, MAINTENANCE,

DISTRIBUTOR, and FACTORY. Parameters that have password protection have a lock image next to them, and will be faded when unavailable at the current security level. Before the description of each protected screen in the following section, there is an accessibility chart that shows the read/write access of each of the users. Green represents read and write access, yellow represents read only access, and red represents no access. An example accessibility chart is shown below.

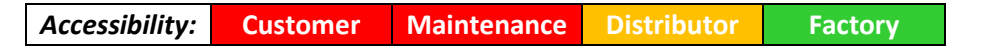

This chart can be interpreted as: Customer and Maintenance have no access; Distributor has read only access; and Factory has full read and write access.

### 3.1 Home Screen

The Home screen is the primary source of basic system status and operation. This screen can

be accessed by pressing the icon on the navigational banner at the bottom of most screens. It includes system pressure, control state, date and time, total system run hours, navigational icons, and an illustration of the system. An annotated image of the *Home* screen is shown below in Figure 3-2.

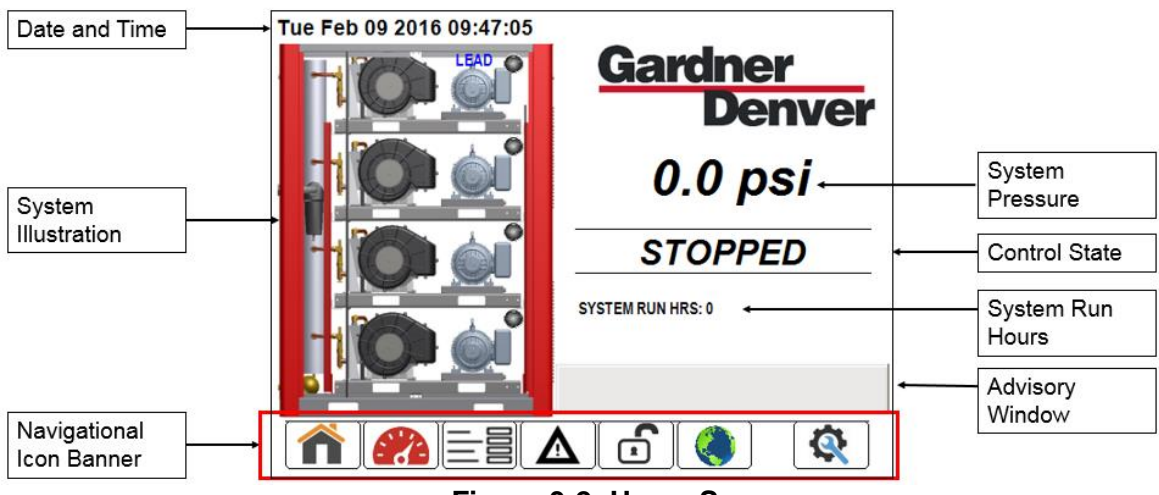

Figure 3-2: Home Screen

The items labeled in Figure 3-2 are detailed in the sections below:

#### 3.1.1 Date and Time

The upper left-hand corner of the *Home* screen displays the day of the week, month, day of the month, year, and time. To adjust the date and time, see section **3.3.2.6**.

#### 3.1.2 System Illustration

The system illustration provides visual information on the running status of each of the scroll pumps. A more detailed annotation of the system illustration is shown below in Figure 3-3.

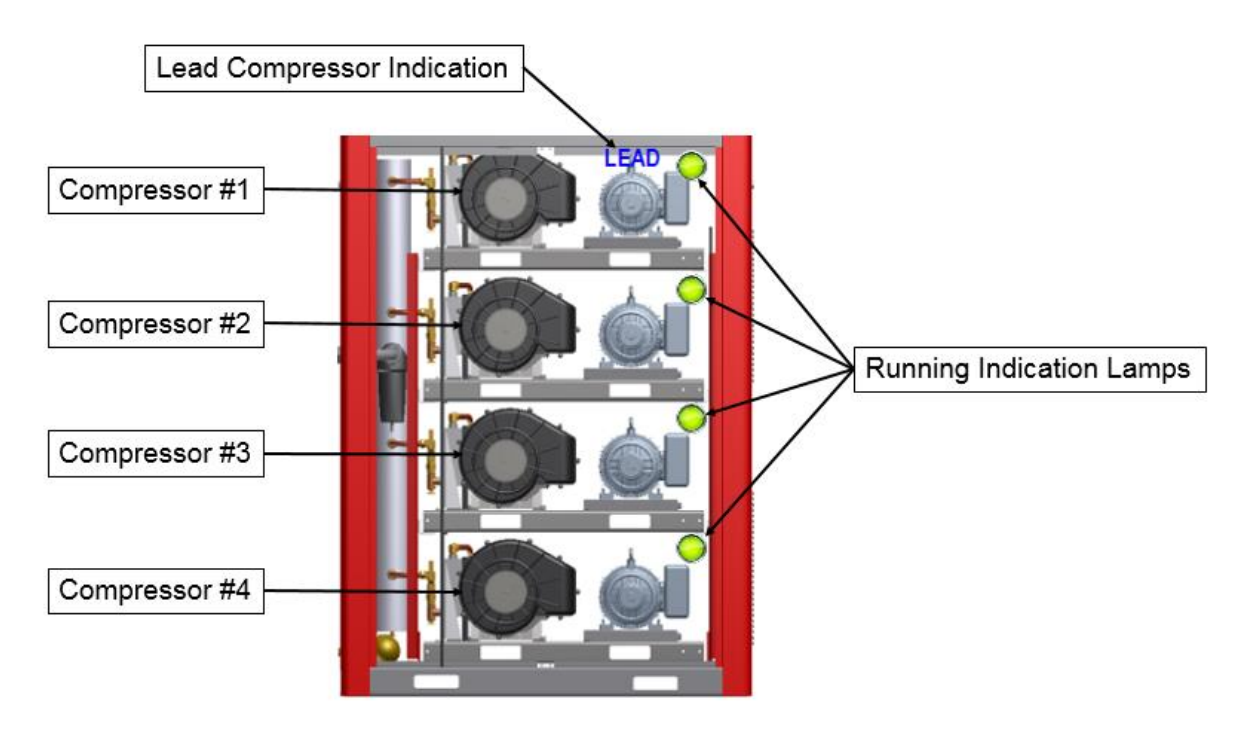

Figure 3-3: System Illustration

Each running indication lamp indicates whether the pump is running. A green lamp indicates that the pump is running, while a grey lamp indicates that the pump is not running. The blue lead pump indication will appear over the pump that is currently assigned as the lead.

Pressing the image of an individual pump on the system illustration navigates to an additional pump screen. The individual pump screen provides more detailed information for that particular pump. It indicates the system pressure, the discharge temperature of the pump, the status of the pump, its run hours, and displays the advisory window. The five possible states for each pump are enabled, disabled, running, stopped, or shutdown. All five states are detailed in the section 3.1.5 Control State below. An illustration of the individual pump screen can be seen in figure 3-4.

| Tue Feb 09 2016 11:37:07 |                          |                 |
|--------------------------|--------------------------|-----------------|
|                          | <u>Gardner</u><br>Denver |                 |
|                          | 90.7 psi —               | System Pressure |
|                          | 430.0 °F ←               | Discharge Temp  |
|                          | RUNNING ←                | Pump Status     |
|                          | PUMP 1 RUN HRS: 1        | Pump Run Hours  |
|                          |                          | Advisory Window |
|                          |                          |                 |

Figure 3-4: Individual Pump Screen

#### 3.1.3 Navigational Icon Banner

The navigational banner provides quick navigation to the controller's main screens, listed at the beginning of this section. This banner appears on the Home screen as well as many of the additional supporting screens throughout the controller. The functions of each icon are listed below:

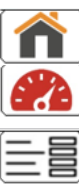

Home Screen

System Monitoring

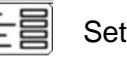

Settings

Languages

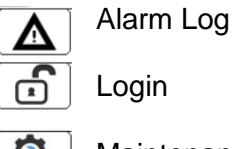

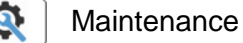

#### 3.1.4 System Pressure

The system pressure indicates the unit's discharge pressure.

#### 3.1.5 Control State

The control state indicates the current state of the unit and can be useful for quick reference as well as diagnostics. A definition of the available control states that may be displayed is provided in Table 3-1.

| Control State | Definition                                                                                                    |  |
|---------------|----------------------------------------------------------------------------------------------------|--|
| Enabled       | The start button has been activated and the pressure requirement has been met. The unit will start automatically when the pressure requirement is no longer met. |  |
| Disabled      | The pump has been disabled at the Compressor Enable screen, see section <b>3.6.2</b> .                                                                           |  |
| Running       | The unit is actively running at least one pump.                                                                                                    |  |
| Stopped       | The unit has been stopped normally using the red stop button.                                                                                                    |  |
| Shut Down     | A shutdown fault is active.                                                                                                    |  |

#### Table 3-1: Control State Definition

#### 3.1.6 System Run Hours

The "System Run Hours" line shows the current total hours of the unit. This value is updated in real-time, and will increment any time at least one pump is being driven. To see the run hours of each pump, navigate to the individual pump screens.

#### 3.1.7 Advisory Window

The advisory window displays any active advisory or fault. When an alarm is active, the window will turn either yellow or red and print the type of active alarm. This window will turn yellow when displaying an advisory alarm, and will turn red when displaying a shutdown alarm, as shown below in Figure 3-5.

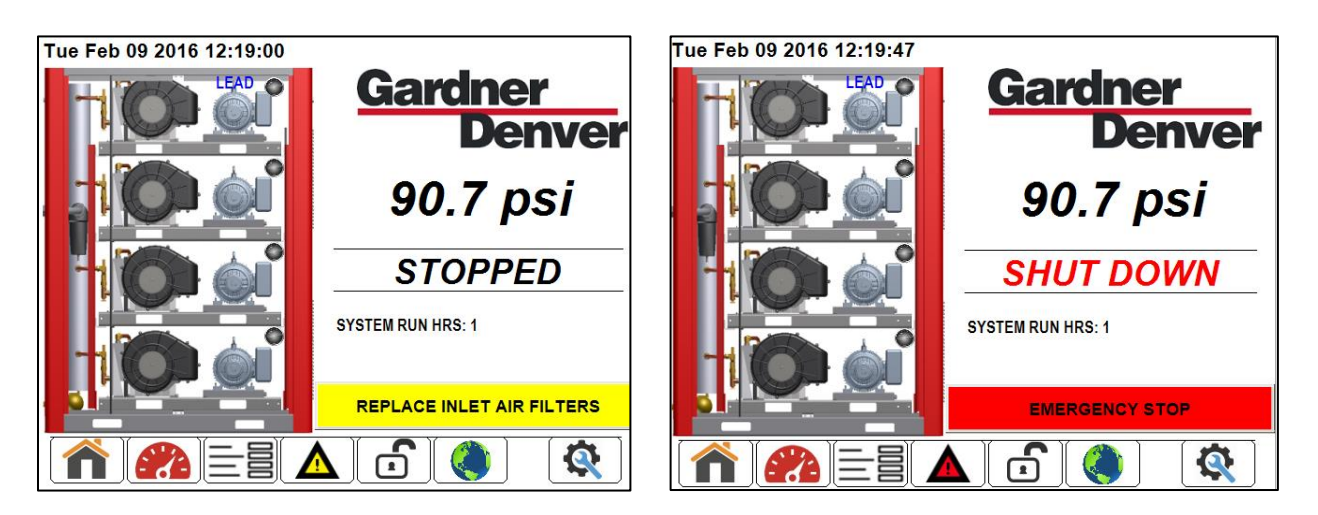

Figure 3-5: Example Advisory and Shutdown Display

## 3.2 System Monitoring

The System Monitoring screens contain visual displays of analog sensor values being

monitored by the controller. These screens can be accessed by pressing the icon on the navigation banner and are arranged in a revolving carousel.

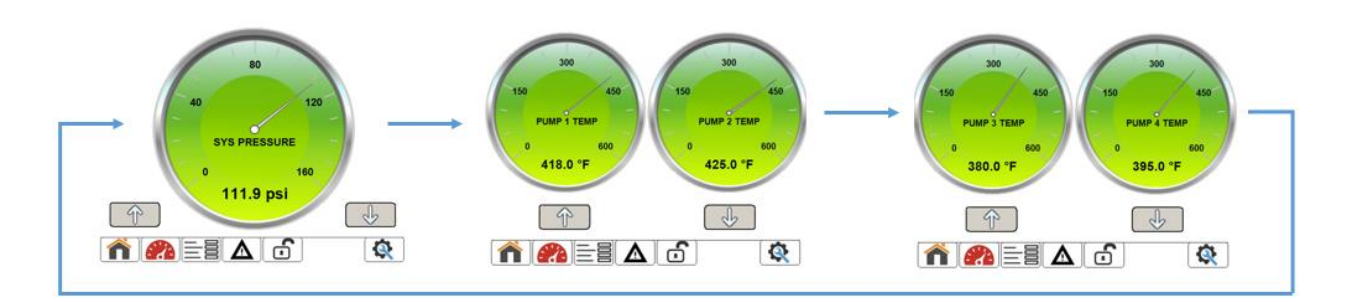

Figure 3-6: System Monitoring Carousel

### 3.3 Settings

The Settings menu contains the parameters used to configure the operation of the scroll

system. This menu can be accessed by pressing the icon on the navigation banner. The *Settings* menu allows the user to: 1) configure the compressor control settings, 2) change display parameters, 3) access the AutoRun schedule, and 4) access factory settings.

| Settings         | <u>Gardner</u><br>Denver                 |
|------------------|------------------------------------------|
| Control          | Configuration                            |
| AutoRun Schedule | Factory Settings                         |
|                  |                                          |
|                  |                                          |
|                  | ע בי א א א א א א א א א א א א א א א א א א |

Figure 3-7: Settings Menu

#### 3.3.1 Control

The *Control* menu allows the user to read and change four parameters: 1) target pressure, 2) enable remote halt, 3) enable auto restart, and 4) auto restart delay time.

| Control            | <u>Gardner</u><br>Denver |
|--------------------|--------------------------|
|                    |                          |
| Target Pressure    | 116.0 psi 💾              |
| Remote Hault       | DISABLED                 |
| Auto Restart       | DISABLED                 |
| Auto Restart Delay | 60 Secs                  |
|                    |                          |
|                    |                          |
|                    | ОК                       |

Figure 3-8: Control Menu

#### 3.3.1.1 Target Pressure

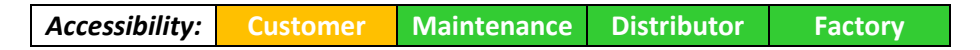

The target pressure sets the discharge pressure which the system will attempt to produce and maintain. The *Activation Pressure Delta* setpoint value (factory setting) is subtracted from the target pressure to determine the Activation Pressure of the lead pump. The *(Activation Pressure Delta)* x2 is subtracted from the target pressure to determine the Activation Pressure of the second to run pump. Each additional decrease of the *Activation Pressure Delta* from the Target Pressure will cause an additional pump to activate until all remaining pumps are running. Once the system reaches the target pressure, it will stop all running pumps in the system and cycle the lead pump. To change the target pressure value, select the grey box surrounding the current setting and enter the desired value on the number pad that appears and press OK. The target pressure is limited to 116psi for a system comprised of standard pressure pumps and 140psi for a high pressure system.

#### 3.3.1.2 Remote Halt

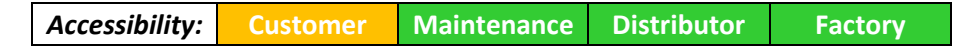

This parameter allows the user to enable a remote halt input for external control of the unit. When in the enabled or running state, the unit will stop if an external halt signal is detected on the controller's digital input programmed for this function. Refer to the appropriate electrical wiring diagram for connection of an external Remote Halt signal. Selecting the grey button where "ENABLED" or "DISABLED" is displayed will toggle between the two settings.

#### 3.3.1.3 Auto Restart

Accessibility: Customer Maintenance Distributor Factory

This parameter allows the user to determine whether the unit will automatically restart after a power loss. When enabled, if the unit loses power, it will automatically restart when re-energized. After regaining power, the controller will wait the amount of time set as the "Auto Restart Delay" before restarting the unit, and will display a message indicating the amount of time remaining before the automatic restart, see figure 3-9. To toggle between Enable and Disable of the Auto Restart function select the grey box surround the current selection.

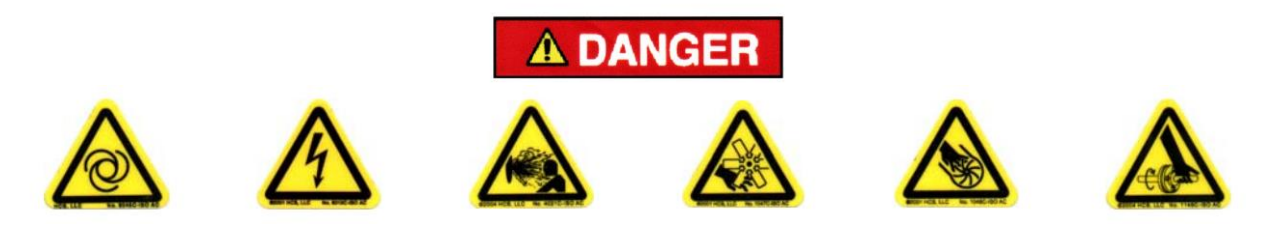

Automatic restarting of the compressor can cause injury or death

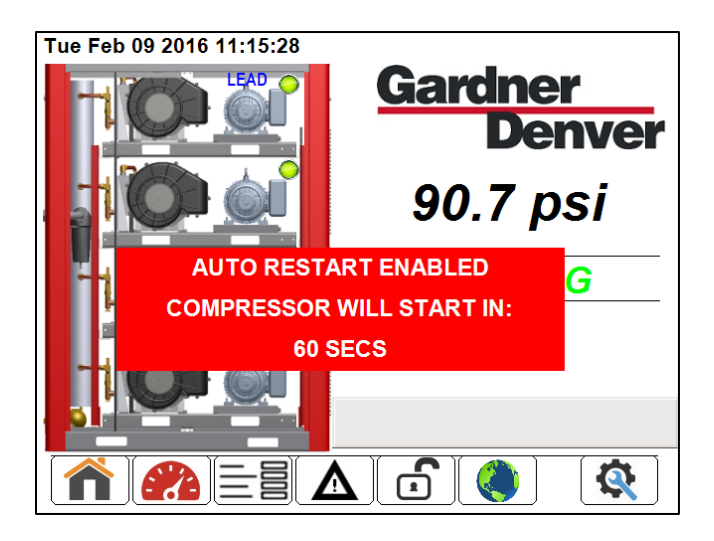

Figure 3-9: Auto Restart Display

#### 3.3.1.4 Auto Restart Delay

Accessibility: Customer Maintenance Distributor Factory

This parameter sets the amount of time the compressor will wait before automatically restarting when repowered after a power loss. To change, press the area where the value is displayed. Enter the desired value, in seconds, on the number pad that appears and press OK.

Min. Value: 10 seconds Max. Value: 1200 seconds

#### 3.3.2 Configuration

The *Configuration* menu allows the user to read and change six parameters related to the configuration of the Scroll system: 1) Language, 2) Pressure Units, 3) Temperature Units, 4) Horse Power, 5) Network Configuration, 6) Date/Time Set, and 7) Pump Type.

| Config           |      | <u>Gardner</u><br>Denver |
|------------------|------|--------------------------|
| Language         |      | Select                   |
| Pressure Unit    |      | PSI 🕒                    |
| Temperature Unit |      | FAHRENHEIT               |
| Horse Power      |      | 3 HP 🕒                   |
| Network Config   |      | Select 🕒                 |
| Date/Time Set    |      | Select 🕒                 |
| Pump Type        | STAN |                          |
|                  |      | ОК                       |

Figure 3-10: Configuration Menu

#### 3.3.2.1 Language

Accessibility: Customer Maintenance Distributor Factory

Here, the user may choose the language to be used on the controller display. To change, press the grey "Select" button and then press the desired language.

**Note:** The language menu and also be accessed directly from the Home Screen by selecting the icon on the navigation banner.

| Choose Language Gardner Denver |           | Choose Language | Gardner<br>Denver |
|--------------------------------|-----------|-----------------|-------------------|
| English                        | Russian   | Greek           | Turkish           |
| Spanish                        | Dutch     | Hungarian       | Serbian           |
| French                         | Bulgarian | Lithuanian      | Latvian           |
| Portuguese                     | Czech     | Norwegian       | Romanian          |
| German                         | Danish    | Polish          | Slovak            |
| Italian                        | Estonian  | Slovene         | Croatian          |
| Finnish                        | Swedish   |                 |                   |
| $\bigcirc$                     | ОК        | $\bigcirc$      | ОК                |

Figure 3-11: Choose Language Screen

#### 3.3.2.2 Pressure Unit

| Accessibility: | Customer | Maintenance | Distributor | Factory |
|----------------|----------|-------------|-------------|---------|
|----------------|----------|-------------|-------------|---------|

This parameter allows the user to choose what pressure unit the controller will display. Pressing the button where the value is displayed will toggle the unit between "PSI" and "BAR".

#### 3.3.2.3 Temperature Unit

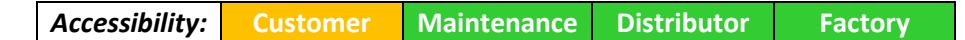

This parameter allows the user to choose what temperature unit the controller will display. Pressing the button where the value is displayed will toggle the unit between "FAHRENHEIT" and "CELSIUS".

#### 3.3.2.4 Horse Power

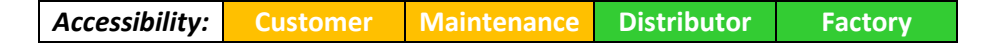

This parameter allows the user to configure the Horse Power level of the pump & motor combinations. This parameter is used in software to determine specific operating limitations and is essential to proper functionality of the unit.

#### 3.3.2.4 Network Configuration

Accessibility: Customer Maintenance Distributor Factory

Selecting the network configuration button opens a window that will allow the user to configure the IP Network Address of the controller. A proper IP configuration is required for use of the web server.

**NOTE:** Adjustments to the IP configuration must be made from the actual controller and cannot be completed from the web server.

| Conf | 'FEC Ethernet Driver' | ? 0K ×     | <b>b</b> Air |
|------|-----------------------|------------|--------------|
| La   | IP DNS WINS           |            |              |
| Pr   | Obtain an IP address  | ; via DHCP | 8            |
| Те   | IP address: 10        | 3 62 19    | 8            |
| Ha   | Subnet mask: 255      | 255 0 0    | 8            |
| Ne   | Gateway: 10           | 3 2 6      | 8            |
| Da   |                       | , ,        | 8            |
| Pu   |                       |            | â            |
|      |                       | OK         |              |

Figure 3-12: IP Configuration Window

#### 3.3.2.6 Date/Time Set

| Accessibility: | Customer | Maintenance | Distributor | Factory |
|----------------|----------|-------------|-------------|---------|
|----------------|----------|-------------|-------------|---------|

Selecting the Date/Time Set button opens a window that will allow the user to configure the Date, Time, and Local Time Zone of the controller. The correct date and time settings is required for proper functionality of the AutoRun schedule. NOTE: Adjustments to the Date/Time must be made from the actual controller and cannot be completed from the web server.

| (Date/Time Properties ? OK ×                                                                                                    | (Date/Time Properties ? OK ×                                                                        |
|----------------------------------------------------------------------------------------------------|----------------------------------------------------------------------------------------------------|
| Date/Time Time Zone                                                                                                    | Date/Time Time Zone                                                                                 |
| << February 2016 >>                                                                                                    | Time Zone:                                                                                          |
| S         M         T         W         T         F         S           31         1         2         3         4         5         6           7         8         9         10         11         12         13           14         15         16         17         18         19         20           21         22         23         24         25         26         27           28         29         1         2         3         4         5           6         7         8         9         10         11         12 | (GMT-06:00) Central Time (US & Canada)         Time Zone ID:         3816         OK         Cancel |
| ОК                                                                                                    | ОК                                                                                                  |

Figure 3-13: Date/Time Window

#### 3.3.2.7 Pump Type

Accessibility: Customer Maintenance Distributor Factory

This parameter allows the user to configure the Pump Type of the unit, Standard or High Pressure. This parameter is used in software to determine specific operating limitations and is essential to proper functionality of the unit.

#### 3.3.3 AutoRun Schedule

The *AutoRun Schedule* menu allows the user to read and configure the settings for the unit's automatic running functionality. The configurable settings are: 1) AutoRun enable, 2) start time, 3) stop time, and 4) AutoRun mode.

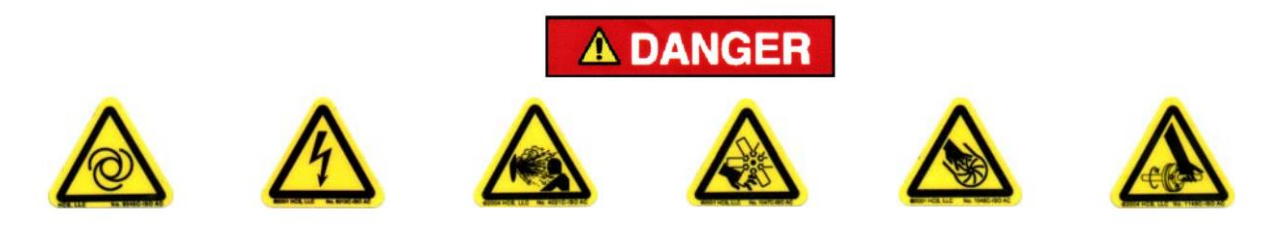

Automatic starting of the compressor can cause injury or death

| AutoRun Schedule | Gardner<br>Denver |
|------------------|-------------------|
| AutoRun          | ENABLED           |
| Start Time       | 06 : 00 🕒         |
| Stop Time        | 17 : 00 🕒         |
| Mode             | MONDAY - FRIDAY   |
|                  |                   |
|                  |                   |
|                  | ОК                |

Figure 3-14: AutoRun Schedule Menu

#### 3.3.3.1 AutoRun Enable

Accessibility: Customer Maintenance Distributor Factory

This setting allows the user to enable or disable the AutoRun functionality of the compressor. These settings set a schedule for the compressor to automatically run throughout a pre-determined time schedule. When enabled, the compressor will automatically start and stop throughout the day depending on the set points of *Start Time, Stop Time,* and *Mode* parameters. Selecting the grey the button where "ENABLED" or "DISABLED" is displayed will toggle between the two settings.

**NOTE:** Proper functionality of the AutoRun schedule is dependent on the controller's internal clock settings. Ensure the controller's clock is set appropriately, if it is not see section 3.3.2.6 for adjusting system date/time.

#### 3.3.3.2 Start Time

Accessibility: Customer Maintenance Distributor Factory

This parameter sets the time of day when the compressor will automatically start when AutoRun is enabled. The left space enters the hour, while the right space enters the minutes. This time must be set on the 24-hour clock, i.e., 1:00 PM would be entered as 13:00.

#### 3.3.3.3 Stop Time

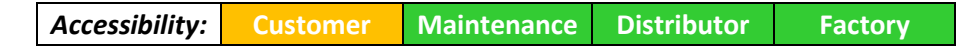

This parameter sets the time of day when the compressor will automatically stop when AutoRun is enabled. The left space enters the hour, while the right space enters the minutes. This time must be set on the 24-hour clock, i.e., 1:00 PM would be entered as 13:00.

#### 3.3.3.4 AutoRun Mode

Accessibility: Customer Maintenance Distributor Factory

This setting determines the type of schedule used in AutoRun. There are two possible settings: "MONDAY-FRIDAY" and "MONDAY-SUNDAY". "MONDAY-FRIDAY" mode will only automatically run the compressor on weekdays. "MONDAY-SUNDAY" mode will automatically run the compressor every day of the week.

#### 3.3.4 Factory Settings

Accessibility: Customer Maintenance Distributor Factory

The *Factory Settings* menu contains parameters only meant to be viewed or changed at the "Factory" level of security. This menu cannot be accessed without the factory level password.

| Factory Settings Gardner Denver                                                                     | Factory Settings                                                           | <u>Gardner</u><br>Denver          |
|----------------------------------------------------------------------------------------------------|----------------------------------------------------------------------------|-----------------------------------|
| Activation Pressure Delta10 psiActivation Timer3 SecsDeactivation Timer1 SecsCompressor BrandSelect | Forced Alternation Timer<br>High Discharge Temp<br>High Discharge Pressure | 900 Secs<br>450.0 °F<br>121.0 psi |
|                                                                                                    | Ŷ                                                                          | OK                                |

#### Figure 3-15: Factory Settings Menu

#### 3.3.4.1 Activation Pressure Delta

This setting represents the pressure band for which the software uses to determine the activation of the pumps in the system. As the system discharge pressure drops from the target pressure by multiples of the *Activation Pressure Delta* additional pumps will be activated.

*Min. Value: 5 psi Max. Value: 40 psi Default Value: Dependent on configuration of machine* 

#### 3.3.4.2 Activation Timer

This value sets the amount of time, in seconds, the controller will wait before starting another compressor when the system pressure drops below the activation pressure.

*Min. Value: 1 second Max. Value: 600 seconds Default Value: 3 seconds* 

#### 3.3.4.3 Deactivation Timer

This value sets the amount of time, in seconds, the controller will wait before stopping the system when the discharge pressure meets the target pressure requirement.

*Min. Value: 0 seconds Max. Value: 30 seconds Default Value: 0 seconds* 

#### 3.3.4.4 Compressor Brand

This selections allows the Gardner Denver facility to change the branding and color scheme of the controller.

#### 3.3.4.5 Forced Alternation Timer

This value sets the maximum amount of time a compressor will continuously run as the lead compressor. After this timer expires, the controller will reassign the lead compressor role to the next enabled compressor. The intent of the Forced Alternation Timer is to equalize the run hours of the pumps in the system.

Min. Value: 10 seconds Max. Value: 1200 seconds Default Value: 900 seconds

#### 3.3.4.6 High Discharge Temperature

This value sets the temperature threshold at which the controller will shut down the compressor on a high discharge temperature fault. It is not configurable from the menu structure and is determined based on the configuration of the unit (Horse Power and Pump Type).

#### 3.3.4.7 High Discharge Pressure

This value sets the pressure threshold at which the controller will shut down the compressor on a high pressure temperature fault. It is not configurable from the menu structure and is determined based on the configuration of the unit (Pump Type).

## 3.4 Alarm Log

The Alarm Log screen allows the user see active and historical alarms and shutdowns that have

occurred in the system. It can be accessed by selecting the icon from the navigation banner. The *Alarm Log* stores the type and time of occurrence of the event and uses a color scheme to differentiate alarms from shutdown as well as active from cleared events. An active shutdown will be color coded red while an active alarm will be yellow. Once an alarm or shutdown event has become inactive and the condition has cleared the entry in the *Alarm Log* will change to a grey background with blue text. See the two figures below for examples of active and cleared alarm log entries.

| Alarm Log |                     | Gardner<br>Denver |
|-----------|---------------------|-------------------|
|           | Timestamp           | Fault 🔺           |
| 0         | 09.02.2016 10:06:34 | EMERGENCY STOP    |
| 1         | 09.02.2016 10:06:26 | MOTOR 1 OVERLOAD  |
|           |                     |                   |
|           | selected ACK all    | I visible History |

Figure 3-16: Active Alarm & Shutdown

| Alarr                                | n Log               | Gardner<br>Denver |  |
|--------------------------------------|---------------------|-------------------|--|
|                                      | Timestamp           | Fault 🔺           |  |
| 0                                    | 09.02.2016 10:06:34 | EMERGENCY STOP    |  |
| 1                                    | 09.02.2016 10:06:26 | MOTOR 1 OVERLOAD  |  |
|                                      |                     |                   |  |
| ACK selected ACK all visible History |                     |                   |  |
|                                      |                     |                   |  |

Figure 3-17: Inactive Alarm & Shutdown

The Alarm log also contains a cleanup or acknowledge feature. The user can select individual inactive entries from the Alarm Log and then select the ACK selected button which will remove the event from the log and store it on the Historical Alarm Log. You can also clear the entire Alarm Log by selecting ACK all visible button which will move all inactive entries to the Historical Alarm Log. Then to toggle between the Alarm Log and the Historical Alarm Log simply select the History button. An example of the Historical Alarm Log is seen in figure 3-18 below.

**NOTE:** Active alarms and shutdowns cannot be acknowledge and moved to the *Historical Alarm Log* until there condition is cleared.

| Alarr                                | n Log               | <u>Gardner</u><br>Denver |  |
|--------------------------------------|---------------------|--------------------------|--|
|                                      | Timestamp           | Fault                    |  |
| 0                                    | 16.02.2016 10:38:14 | COMPRESSOR 1 HIGH TEMP   |  |
| 1                                    | 16.02.2016 10:36:42 | EMERGENCY STOP           |  |
|                                      |                     |                          |  |
| ACK selected ACK all visible History |                     |                          |  |
|                                      |                     |                          |  |

Figure 3-18: Historical Alarm Log

### 3.5 Login

The *Login* screen allows the user to log in to the controller at the appropriate level of security. It can be accessed by selecting the icon on the navigation banner. The availability of locked parameters is setup through a four tiered accessibility structure:

- CUSTOMER This level requires no password, and is the default login level.
- MAINTENANCE This level is meant to provide access for maintenance personnel to make basic adjustments and do routine maintenance. Password : 407
- DISTRIBUTOR This level is meant to provide access for qualified distributors to make appropriate configuration changes to the unit.
- FACTORY This is the highest level of security, which allows access to all settings available on the controller. This level should not be entered without the consent of the appropriate Gardner Denver personnel.

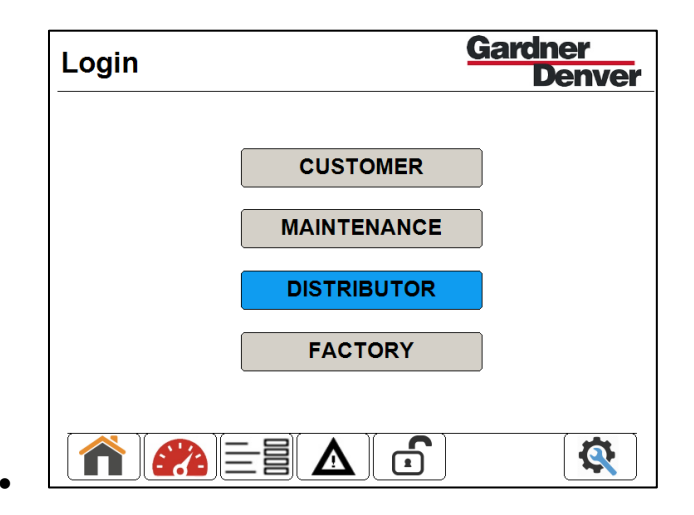

Figure 3-19: Login Menu

The user may log in to a security level by pressing the button of the desired level and entering the corresponding password. If the password is entered correctly, the chosen level will be highlighted blue, as the FACTORY level is in Figure 3-19. When logged in to a level other that CUSTOMER, the controller will automatically log out of that level and default to CUSTOMER after eight minutes.

### 3.6 Maintenance

The Maintenance menu provides access to various settings and information corresponding to

maintenance on the compressor. It can be accessed by selecting the icon on the navigation banner. From this menu the user can: 1) access maintenance timers, 2) enable/disable individual compressors, 3) jog motors, and 4) monitor system diagnostics.

| Maintenance | Gardner<br>Denver |
|-------------|-------------------|
| Timers      | Motor Jog         |
| Compressors | Diagnostics       |
|             |                   |
|             |                   |

Figure 3-20: Maintenance Menu

#### 3.6.1 Maintenance Timers

Accessibility: Customer Maintenance Distributor Factory

The maintenance timers are used to keep track of the life span of consumable compressor parts. When these timers expire, an alarm will be triggered to notify the user that the component needs to be serviced or replaced. The *Maintenance Timers* screen displays the remaining time for each service interval. The timers that are displayed on this screen include:

- Hours until Air Filter Replacement
- Hours until Tip Seal Replacement
- Hours until Pump Bearing Service
- Hours until Pump Replacement

| Maintenance Timers                                                | <u>Gardner</u><br>Denver | Maintenance Timers               | <u>Gardner</u><br>Denver |
|-------------------------------------------------------------------|--------------------------|----------------------------------|--------------------------|
| Air Filter Replacement: 2500Hrs                                   | RESET                    | Pump 3 Bearing Service: 10000Hrs | RESET                    |
| Pump 1 Tip Seal Replace: 10000Hrs                                 | RESET                    | Pump 4 Bearing Service: 10000Hrs |                          |
| Pump 2 Tip Seal Replace: 10000Hrs                                 | RESET                    | Pump 1 Replacement: 19999Hrs     | RESET                    |
| Pump 3 Tip Seal Replace: 10000Hrs                                 |                          | Pump 2 Replacement: 20000Hrs     | RESET                    |
| Pump 4 Tip Seal Replace: 10000Hrs                                 |                          | Pump 3 Replacement: 20000Hrs     |                          |
| Pump 1 Bearing Service: 10000Hrs Pump 2 Bearing Service: 10000Hrs |                          | Pump 4 Replacement: 20000Hrs     | RESET                    |
|                                                                   | Configure                | Ŷ                                | Configure                |
|                                                                   | ОК                       |                                  | ОК                       |

Figure 3-21: Maintenance Timers

The maintenance timer screens also allow the user to reset these timers once the proper maintenance has been completed. Once logged in at the MAINTENANCE level or above, pressing the RESET button next to a timer will reset the timer. Do not reset timers until parts have been properly replaced or serviced.

#### 3.6.1.1 Maintenance Timers Configuration

| Accessibility: | Customer | Maintenance | Distributor | Factory |
|----------------|----------|-------------|-------------|---------|
|----------------|----------|-------------|-------------|---------|

To configure the lifespan of consumable components, press the "Configure..." button on the *Maintenance Timers* screen. This will navigate to a screen on which the factory may change the time after which an alarm will be triggered to notify that a part needs to be replaced or serviced.

| Maintenance Timers   | <u>Gardner</u><br>Denver |
|----------------------|--------------------------|
| LP Tip Seal Timer    | 10000 Hrs                |
| HP Tip Seal Timer    | 5000 Hrs                 |
| LP Bearing Timer     | 10000 Hrs                |
| HP Bearing Timer     | 5000 Hrs                 |
| Air Filter Timer     | 2500 Hrs                 |
| HP Comp. Replacement | 10000 Hrs                |
| LP Comp. Replacement | 20000 Hrs                |
|                      | ОК                       |

Figure 3-22: Maintenance Timers Configuration Menu

Press the button next to the name of each timer where the value is displayed to edit the value.

#### 3.6.2 Compressor Enable

Accessibility: Maintenance Distributor Factory

The Compressor Enable screen allows the user to enable and disable individual compressors. Pressing the buttons labeled either "ENABLED" or "DISABLED" will toggle between these two values for the corresponding compressor motor. This menu may not be entered while the unit is enabled or running; stop the unit before enabling or disabling individual motors.

| Compressor Enable  | Gardner<br>Denver |  |
|--------------------|-------------------|--|
|                    |                   |  |
| Compressor Motor 1 |                   |  |
| Compressor Motor 2 | ENABLED           |  |
| Compressor Motor 3 |                   |  |
| Compressor Motor 4 |                   |  |
|                    |                   |  |
|                    | ОК                |  |

Figure 3-23: Compressor Enable Menu

**NOTE:** If all compressors are disabled, the unit will shut down on an "All Motors Disabled" fault.

#### 3.6.3 Motor Jog

| Accessibility: Customer Maintenance Distributor Factory |
|---------------------------------------------------------|
|---------------------------------------------------------|

The Motor Jog screen allows the user to jog individual compressor motors. To jog a motor, press the "Jog Motor #" button corresponding to the motor to be jogged. A clarification will appear to confirm the motor jog, as shown below in Figure 3-25. To continue with the jog, press "YES". The motor run for 1 second after a 5 second delay.

| Motor Jog | Gardner<br>Denver | Motor Jog | Ga                                    | rdner<br>Denve |
|-----------|-------------------|-----------|---------------------------------------|----------------|
|           | Jog Motor 1       |           |                                       | 3              |
|           | Jog Motor 2       |           | JOGGING MOTOR 1?                      | 3              |
|           | Jog Motor 3       |           | YES NO                                | 3              |
|           | Jog Motor 4       |           | *Motor will Jog after 5 second delay* | 3              |
|           | ОК                |           |                                       | OK             |

Figure 3-24: Motor Jog Menu Figure 3-25: Motor Jog Confirmation Window

#### 3.6.3 Diagnostics

Accessibility: Customer Maintenance Distributor Factory

The *diagnostics* page provides a convenient summary of the operating parameters of the entire unit all on one screen. It displays the status, run hours, and discharge temperature of each pump, and the discharge pressure and run hours of the compressor system.

| Diagnostics    |             |                   | <u>Gardner</u><br>Denver |          |
|----------------|-------------|-------------------|--------------------------|----------|
|                | PUMP 1      | PUMP 2            | PUMP 3                   | PUMP 4   |
| STATUS         | RUNNING     | RUNNING           | RUNNING                  | RUNNING  |
| RUN HRS        | 0.4         | 0.3               | 0.3                      | 0.3      |
| DIS TEMP       | 430.0 °F    | 449.0 °F          | 430.0 °F                 | 412.0 °F |
| SYSTE<br>Syste | M DISC PRES | : 90.7 psi<br>0.4 |                          |          |
|                |             |                   |                          | OK       |

Figure 3-26: Diagnostics Screen

The industrial Scroll deluxe controller has a built in Web Sever that allows the user to remotely connect to and monitor the operating parameters of the unit. In order to access the web server the following requirements must be met.

- Network connection via Ethernet port on back of controller
- Proper IP network configuration, see section 3.3.2.4
- Up-to-date web browser with Java script and support of HTML5 canvas, i.e. Firefox, Chrome, Internet Explorer 9 or later

To start the webserver from a PC or mobile device that has a network connection to the controller follow the steps below.

- 1) Open your web browser
- 2) Browse to the Link http://ipaddess:8080/webvisu.htm where *ipaddress* is the address configured in **3.3.2.4**.
- 3) The Web Server Login page will open as shown in Figure 4-3 below.
- 4) Log in to the webserver using the password

**NOTE:** The default password for the webserver is **1234**, it is highly recommended that the user change the password on the first Log In. Select the *Change Password* button which will open a window as seen in figure 4-3. Record the new password for safe keeping.

| Gardner<br>Denver       | Gardner<br>Denver                  |
|-------------------------|------------------------------------|
| INDUSTRIAL SCROLL LOGIN | INDUSTRIAL SCROLL LOGIN            |
| Password: ****          | CHANGE PASSWORD Old Password: **** |
| Login Change Password   | New Password: ****                 |
|                         | ENTER BACK                         |

Figure 4-2: Web Server Login

Figure 4-3: Password Change

The industrial Scroll controller has multiple analog and digital inputs which monitor system conditions to determine if adverse conditions are present that require operator awareness or system shutdown. The advisory banner displays the active warning and alarms while the alarm log provides a historical database of the past events. Each type of warning and shutdown condition is detailed below.

#### 5.1 Advisory Warnings

The advisory warnings in the controller are designed to alert the user of needed service or that certain adverse conditions are met that do not require system shutdown. Advisory warnings will be saved to the alarm log and will clear from the advisory banner as there conditions are remedied.

| Advisory                     | Description                                                    | Action                                                                  |
|------------------------------|----------------------------------------------------------------|-------------------------------------------------------------------------|
| MOTOR 1 OVERLOAD             | Motor 1 overload or fault                                      | Check motor 1 overload and wiring                                       |
| MOTOR 2 OVERLOAD             | Motor 2 overload or fault                                      | Check motor 2 overload and wiring                                       |
| MOTOR 3 OVERLOAD             | Motor 3 overload or fault                                      | Check motor 3 overload and wiring                                       |
| MOTOR 4 OVERLOAD             | Motor 4 overload or fault                                      | Check motor 4 overload and wiring                                       |
| REPLACE COMPRESSOR 1         | Maintenance timer for compressor<br>1 replacement has expired  | Replace Scroll Pump 1 and reset timer from maintenance screen           |
| REPLACE COMPRESSOR 2         | Maintenance timer for compressor 2 replacement has expired     | Replace Scroll Pump 2 and reset timer from maintenance screen           |
| REPLACE COMPRESSOR 3         | Maintenance timer for compressor<br>3 replacement has expired  | Replace Scroll Pump 3 and reset timer<br>from maintenance screen        |
| REPLACE COMPRESSOR 4         | Maintenance timer for compressor<br>4 replacement has expired  | Replace Scroll Pump 4 and reset timer from maintenance screen           |
| REPLACE PUMP 1 TIP SEALS     | Maintenance timer for pump 1 tip seal replacement has expired  | Replace Scroll Pump 1 tip seals and reset timer from maintenance screen |
| REPLACE PUMP 2 TIP SEALS     | Maintenance timer for pump 2 tip seal replacement has expired  | Replace Scroll Pump 2 tip seals and reset timer from maintenance screen |
| REPLACE PUMP 3 TIP SEALS     | Maintenance timer for pump 3 tip seal replacement has expired  | Replace Scroll Pump 3 tip seals and reset timer from maintenance screen |
| REPLACE PUMP 4 TIP SEALS     | Maintenance timer for pump 4 tip seal replacement has expired  | Replace Scroll Pump 4 tip seals and reset timer from maintenance screen |
| REPLACE INLET AIR<br>FILTERS | Maintenance timer for inlet air filter replacement has expired | Replace inlet air filters and reset timer from maintenance screen       |
| GREASE PUMP 1 BEARINGS       | Maintenance timer for pump 1 bearing maintenance has expired   | Service pump 1 bearings and reset timer from maintenance screen         |
| GREASE PUMP 2 BEARINGS       | Maintenance timer for pump 2 bearing maintenance has expired   | Service pump 2 bearings and reset timer from maintenance screen         |
| GREASE PUMP 3 BEARINGS       | Maintenance timer for pump 3 bearing maintenance has expired   | Service pump 3 bearings and reset timer from maintenance screen         |
| GREASE PUMP 4 BEARINGS       | Maintenance timer for pump 4 bearing maintenance has expired   | Service pump 4 bearings and reset timer from maintenance screen         |

#### **Table 5-1: Advisory Warning Definitions**

#### 5.2 Shutdown Faults

The shutdown faults in the controller are designed to protect the compressor from component failure or extreme environmental conditions. Shutdown faults can be reset after the compressor has stopped by pressing the STOP button. If the error condition still exists, the shutdown fault cannot be reset.

| Shutdown Condition               | Description                                                                                | Action                                                                                                    |  |
|----------------------------------|--------------------------------------------------------------------------------------------|----------------------------------------------------------------------------------------------------|--|
| EMERGENCY STOP                   | Compressor stopped using<br>Emergency Stop button                                          | Return the Emergency Stop Push<br>Button to its normal position                                                                                                    |  |
| HIGH DISCHARGE PRESSURE          | System Discharge Pressure has<br>exceeded factory limits                                   | Ensure pump type is set correctly on<br>Configuration screen<br>Ensure discharge piping and valves are<br>configured correctly                                                                  |  |
| COMPRESSOR 1 HIGH TEMP           | Pump 1 discharge air<br>temperature has exceeded<br>factory limits                         | Reduce ambient temperature to below<br>113°F (45°C)<br>Check cooling fan operation                                                                                                    |  |
| COMPRESSOR 2 HIGH TEMP           | Pump 2 discharge air<br>temperature has exceeded<br>factory limits                         | Reduce ambient temperature to below<br>113°F (45°C)<br>Check cooling fan operation                                                                                                    |  |
| COMPRESSOR 3 HIGH TEMP           | Pump 3 discharge air<br>temperature has exceeded<br>factory limits                         | Reduce ambient temperature to below<br>113°F (45°C)<br>Check cooling fan operation                                                                                                    |  |
| COMPRESSOR 4 HIGH TEMP           | Pump 4 discharge air<br>temperature has exceeded<br>factory limits                         | Reduce ambient temperature to below<br>113°F (45°C)<br>Check cooling fan operation                                                                                                    |  |
| ALL MOTORS DISABLED              | All of the motors in the system<br>have been disabled from the<br>compressor enable screen | Enable motors that are suitable for operation                                                                                                    |  |
| FAN OVERLOAD                     | Digital input programmed for fan<br>motor(s) Over Temperature has<br>tripped               | Check fan motor(s) and wiring<br>If this error has occurred on a unit<br>without cooling fans, ensure jumper is<br>installed across DIN per wiring diagram                                      |  |
| MOTOR OVERLOAD<br>(simplex only) | Main motor or cooling fan fault                                                            | Check main motor overload and wiring<br>Check fan motor and wiring<br>If this error has occurred on a unit<br>without cooling fans, ensure jumper is<br>installed across DIN per wiring diagram |  |

Table 5-1: Shutdown Fault Definitions

## SECTION 6 MODBUS COMMUNICATION

The Scroll Deluxe Controller supports remote monitoring via Modbus TCP/IP. The controller acts as a Modbus slave which can be polled for information by accessing the Modbus registers detailed in the tables below. To communicate over with the controller over Modbus TCP/IP, the IP address of the controller must be configured correctly (see section **3.3.2.4**) and a connection to the Ethernet port on the back of the controller must be established.

**NOTE:** Per the TCP/IP protocol port number 502 is used for Modbus communication. For more information on Modbus messaging over TCP/IP, refer to <u>www.modbus.org/specs.php</u>

#### 6.1 Modbus Address Map

#### 6.1.1 Advisory & Shutdown Registers

| Address | Bit # | Parameter Description                      | Units        | Data Type |
|---------|-------|--------------------------------------------|--------------|-----------|
| 40001   | 0     | Alarm State                                |              | BOOL      |
|         | 1     | Motor 1 Overload                           |              | BOOL      |
|         | 2     | Motor 2 Overload                           |              | BOOL      |
|         | 3     | Motor 3 Overload                           |              | BOOL      |
|         | 4     | Motor 4 Overload                           |              | BOOL      |
|         | 5     | Pump 1 Bearing Maintenance Timer Expired   |              | BOOL      |
|         | 6     | Pump 2 Bearing Maintenance Timer Expired   | 0 = Inactive | BOOL      |
|         | 7     | Pump 3 Bearing Maintenance Timer Expired   |              | BOOL      |
| 40001   | 8     | Pump 4 Bearing Maintenance Timer Expired   | 1 = Active   | BOOL      |
|         | 9     | Pump 1 Tip Seal Maintenance Timer Expired  |              | BOOL      |
|         | 10    | Pump 2 Tip Seal Maintenance Timer Expired  |              | BOOL      |
|         | 11    | Pump 3 Tip Seal Maintenance Timer Expired  |              | BOOL      |
|         | 12    | Pump 4 Tip Seal Maintenance Timer Expired  |              | BOOL      |
|         | 13    | Inlet Air Filter Maintenance Timer Expired |              | BOOL      |
|         | 14    | NOT USED                                   |              |           |
|         | 15    | NOT USED                                   |              |           |
|         | 0     | Shutdown State                             |              | BOOL      |
|         | 1     | Emergency Stop                             |              | BOOL      |
|         | 2     | High System Discharge Pressure             |              | BOOL      |
|         | 3     | NOT USED                                   |              |           |
|         | 4     | Pump 1 High Discharge Temperature          |              | BOOL      |
| 40002   | 5     | Pump 2 High Discharge Temperature          |              | BOOL      |
|         | 6     | Pump 3 High Discharge Temperature          | 0 = Inactive | BOOL      |
|         | 7     | Pump 4 High Discharge Temperature          |              | BOOL      |
|         | 8     | Pump 1 Replacement Timer Expired           | 1 = Active   | BOOL      |
|         | 9     | Pump 2 Replacement Timer Expired           |              | BOOL      |
|         | 10    | Pump 3 Replacement Timer Expired           |              | BOOL      |
|         | 11    | Pump 4 Replacement Timer Expired           |              | BOOL      |
|         | 12    | All Pumps Disabled Shutdown                |              | BOOL      |
|         | 13    | Cooling Fan Overload                       | ]            | BOOL      |
|         | 14    | NOT USED                                   |              |           |
|         | 15    | NOT USED                                   | ]            |           |

| Address | Parameter Description                    |                                         | Units                          | Data Type                  |
|---------|------------------------------------------|-----------------------------------------|--------------------------------|----------------------------|
| 40003   | System Discharge Breesure                |                                         | PSI                            | Unsigned Integer (16-bit)  |
| 40004   | System Discharge Pressure                |                                         | BAR                            | Unsigned Integer (16-bit)  |
| 40005   |                                          |                                         | °F                             | Unsigned Integer (16-bit)  |
| 40006   |                                          | Pump i Discharge remperature            | °C                             | Unsigned Integer (16-bit)  |
| 40007   |                                          | Duran O Dia sharara Taran anatura       | °F                             | Unsigned Integer (16-bit)  |
| 40008   |                                          | Pump 2 Discharge Temperature            | °C                             | Unsigned Integer (16-bit)  |
| 40009   |                                          | Dump 2 Discharge Temperature            | °F                             | Unsigned Integer (16-bit)  |
| 40010   |                                          | Fump 3 Discharge Temperature            | °C                             | Unsigned Integer (16-bit)  |
| 40011   |                                          | Pump 4 Discharge Temperature            | °F                             | Unsigned Integer (16-bit)  |
| 40012   |                                          | Fump 4 Discharge Temperature            | °C                             | Unsigned Integer (16-bit)  |
|         | Bit 0                                    | System Enable                           |                                | BOOL                       |
|         | Bit 1                                    | Remote Halt Enable                      |                                | BOOL                       |
|         | Bit 2                                    | Auto Restart Enable                     |                                | BOOL                       |
|         | Bit 3                                    | AutoRun Enable                          |                                | BOOL                       |
|         | Bit 4                                    | Pump 1 Enable                           |                                | BOOL                       |
|         | Bit 5                                    | Motor 1 Start Signal                    |                                | BOOL                       |
|         | Bit 6                                    | Pump 2 Enable                           |                                | BOOL                       |
|         | Bit 7                                    | Motor 2 Start Signal                    | 0 = Disabled                   | BOOL                       |
| 40013   | Bit 8                                    | Pump 3 Enable                           |                                | BOOL                       |
|         | Bit 9                                    | Motor 3 Start Signal                    | 1 = Enabled                    | BOOL                       |
|         | Bit 10                                   | Pump 4 Enable                           | -                              | BOOL                       |
|         | Dit 10                                   | Motor 4 Stort Signal                    | -                              | BOOL                       |
|         |                                          |                                         | -                              | BOOL                       |
|         | Bit 12                                   | NOTUSED                                 | -                              |                            |
|         | Bit 13                                   | NOTUSED                                 | _                              |                            |
|         | Bit 14                                   | NOT USED                                | _                              |                            |
|         | Bit 15                                   | NOT USED                                |                                |                            |
| 40014   | Ηοι                                      | urs Until Pump 1 Tip Seal Replacement   | Hrs.                           | Unsigned Integer (16-bit)  |
| 40015   | Но                                       | Hours Until Pump 2 Tip Seal Replacement |                                | Unsigned Integer (16-bit)  |
| 40016   | Но                                       | urs Until Pump 3 Tip Seal Replacement   | Hrs.                           | Unsigned Integer (16-bit)  |
| 40017   | Но                                       | urs Until Pump 4 Tip Seal Replacement   | Hrs.                           | Unsigned Integer (16-bit)  |
| 40018   | Hours Until Pump 1 Bearing Maintenance   |                                         | Hrs.                           | Unsigned Integer (16-bit)  |
| 40019   | Hours Until Pump 2 Bearing Maintenance   |                                         | Hrs.                           | Unsigned Integer (16-bit)  |
| 40020   | Hours Until Pump 3 Bearing Maintenance   |                                         | Hrs.                           | Unsigned Integer (16-bit)  |
| 40021   | Но                                       | Hours Until Pump 4 Bearing Maintenance  |                                | Unsigned Integer (16-bit)  |
| 40022   | Hours Until Inlet Air Filter Replacement |                                         | Hrs.                           | Unsigned Integer (16-bit)  |
| 40022   | Hours Until Pump 1 Poplacement           |                                         | Hrs.                           | Linsigned Integer (16-bit) |
| 40023   | Hours Until Pump 2 Replacement           |                                         |                                | Unsigned Integer (16 bit)  |
| 40024   | Hours Until Pump 2 Replacement           |                                         | 1115.<br>Uro                   | Unsigned Integer (16 bit)  |
| 40025   | Hours Until Pump 3 Replacement           |                                         | TIS. Unsigned Integer (16-bit) |                            |
| 40026   | Hours Until Pump 4 Replacement           |                                         | Hrs.                           | Unsigned integer (16-bit)  |
| 40027   | System Run Hours                         |                                         | 1/10 Hrs.                      | Unsigned Integer (32-bit)  |
| 40028   | ,                                        |                                         |                                |                            |
| 40029   | Pump 1 Run Hours                         |                                         | 1/10 Hrs.                      | Unsigned Integer (32-bit)  |
| 40030   | I · · · · · · ·                          |                                         | -                              |                            |
| 40031   | Pump 2 Run Hours                         |                                         | 1/10 Hrs.                      | Unsigned Integer (32-bit)  |
| 40032   |                                          |                                         |                                |                            |
| 40033   | Pump 3 Run Hours                         |                                         | 1/10 Hrs.                      | Unsigned Integer (32-bit)  |
| 40034   |                                          |                                         |                                |                            |
| 40035   | Pump 4 Run Hours                         |                                         | 1/10 Hrs.                      | Unsigned Integer (32-bit)  |
| 40027   |                                          |                                         | Dei                            | Unsigned Integer (16-bit)  |
| 40037   | -                                        | System Target Pressure                  | F01                            |                            |
| 40038   |                                          |                                         | BAR                            | Unsigned Integer (16-bit)  |

## 6.1.2 System Operating Parameter Registers

## NOTES:

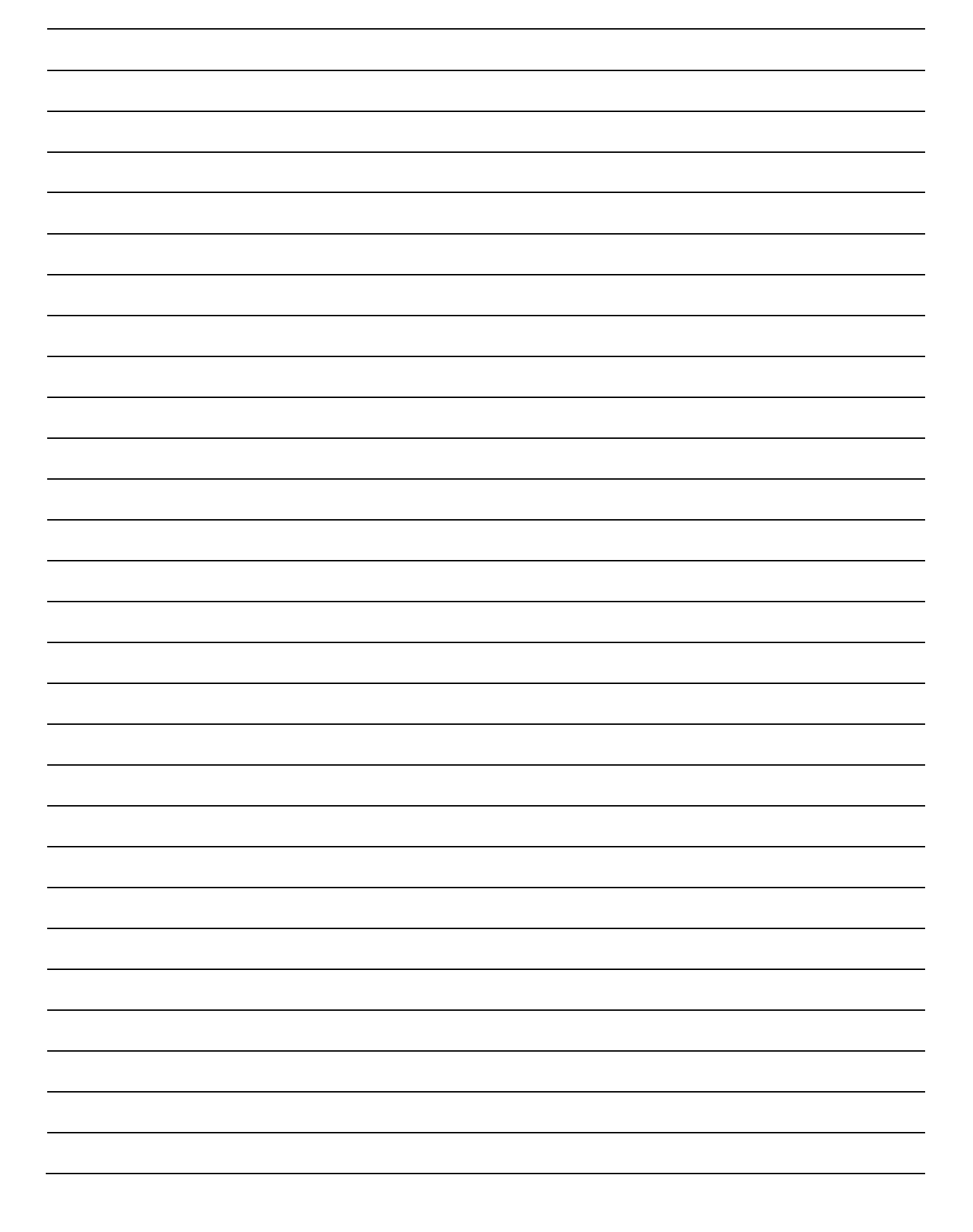

## NOTES:

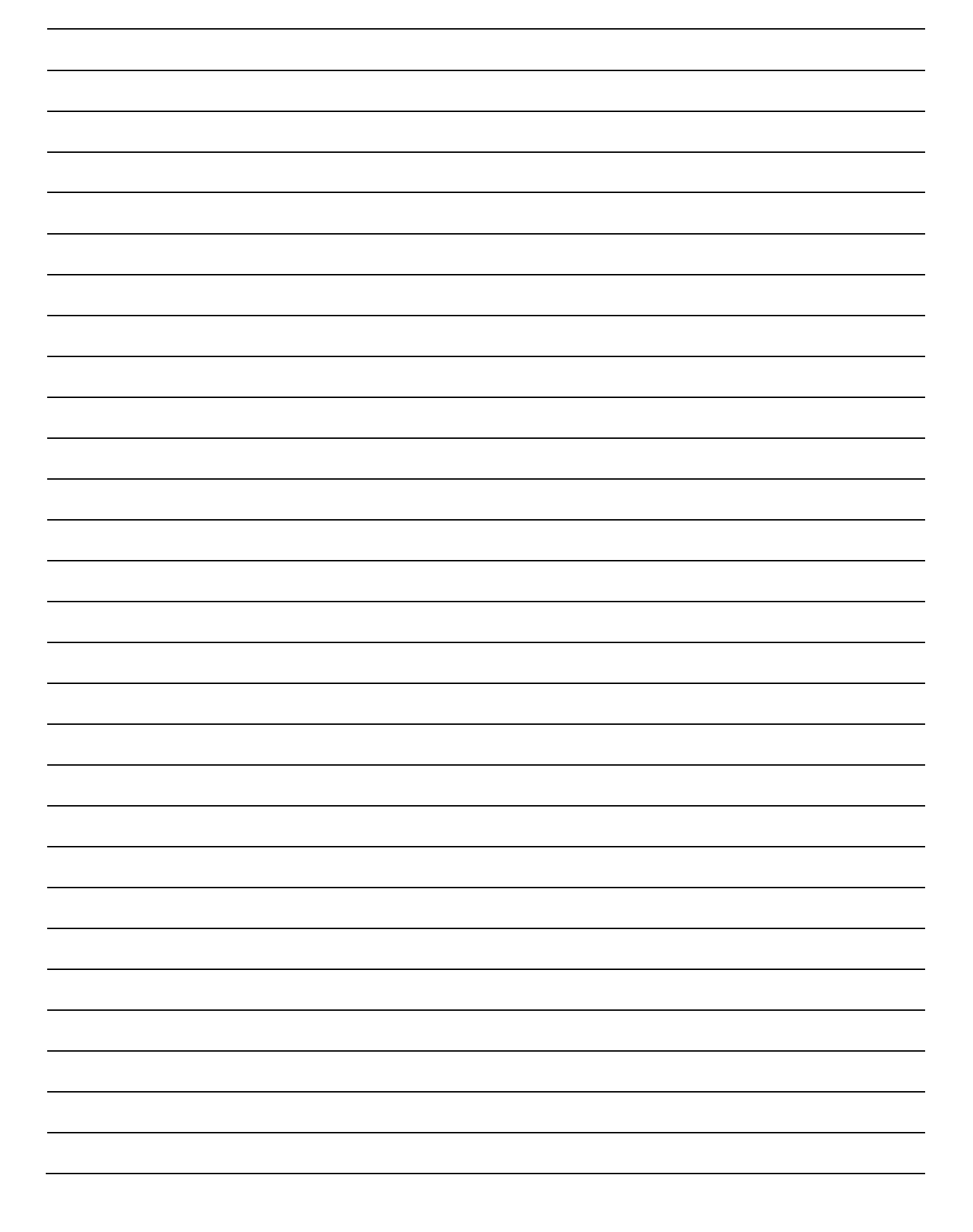

## NOTES:

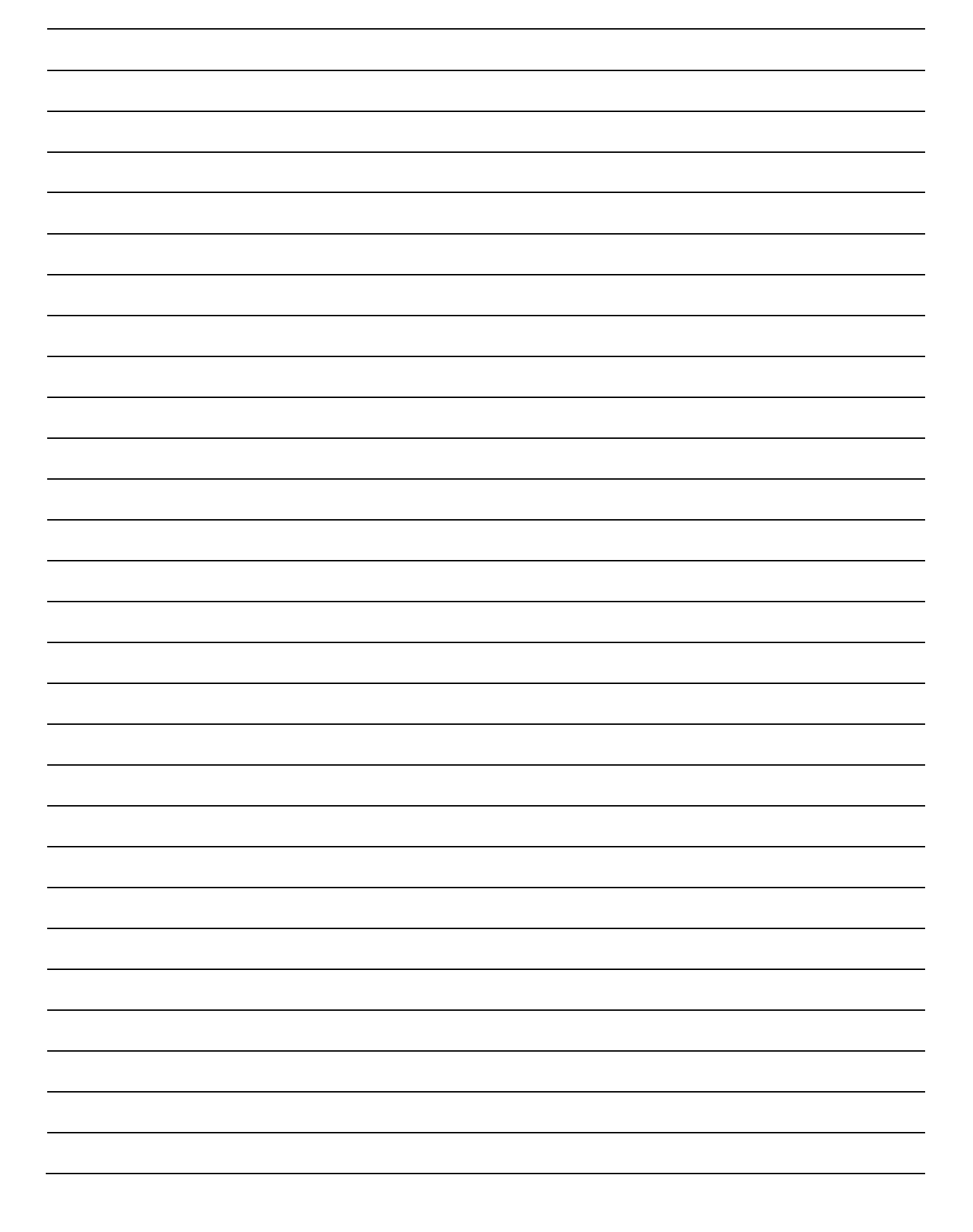

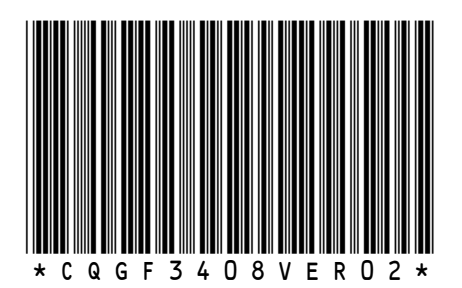

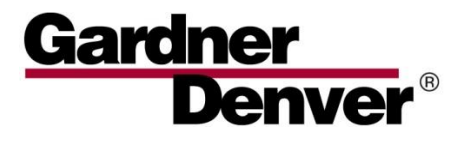

For additional information, contact your local representative or visit: www.contactgd.com/compressors

©2019 Gardner Denver, Inc. Printed in U.S.A.

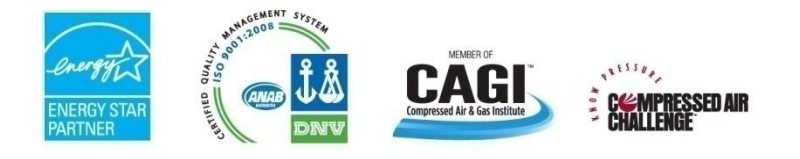

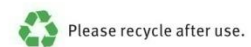